# Security Analytics Configuration Guide for Gen13 Dell Hardware

and J5300 40T Direct-Attached Storage

15 Mar 2019

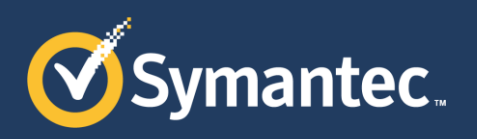

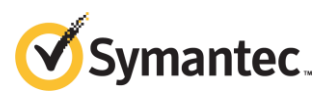

Copyright © 2019 Symantec Corp. All rights reserved. Symantec, the Symantec Logo, the Checkmark Logo, Blue Coat, and the Blue Coat logo are trademarks or registered trademarks of Symantec Corp. or its affiliates in the U.S. and other countries. Other names may be trademarks of their respective owners. This document is provided for informational purposes only and is not intended as advertising. All warranties relating to the information in this document, either express or implied, are disclaimed to the maximum extent allowed by law. The information in this document is subject to change without notice.

THE DOCUMENTATION IS PROVIDED "AS IS" AND ALL EXPRESS OR IMPLIED CONDITIONS, REPRESENTATIONS AND WARRANTIES, INCLUDING ANY IMPLIED WARRANTY OF MERCHANTABILITY, FITNESS FOR A PARTICULAR PURPOSE OR NON-INFRINGEMENT, ARE DISCLAIMED, EXCEPT TO THE EXTENT THAT SUCH DISCLAIMERS ARE HELD TO BE LEGALLY INVALID. SYMANTEC CORPORATION SHALL NOT BE LIABLE FOR INCIDENTAL OR CONSEQUENTIAL DAMAGES IN CONNECTION WITH THE FURNISHING, PERFORMANCE, OR USE OF THIS DOCUMENTATION. THE INFORMATION CONTAINED IN THIS DOCUMENTATION IS SUBJECT TO CHANGE WITHOUT NOTICE. SYMANTEC CORPORATION PRODUCTS, TECHNICAL SERVICES, AND ANY OTHER TECHNICAL DATA REFERENCED IN THIS DOCUMENT ARE SUBJECT TO U.S. EXPORT CONTROL AND SANCTIONS LAWS, REGULATIONS AND REQUIREMENTS, AND MAY BE SUBJECT TO EXPORT OR IMPORT REGULATIONS IN OTHER COUNTRIES. YOU AGREE TO COMPLY STRICTLY WITH THESE LAWS, REGULATIONS AND REQUIREMENTS, AND ACKNOWLEDGE THAT YOU HAVE THE RESPONSIBILITY TO OBTAIN ANY LICENSES, PERMITS OR OTHER APPROVALS THAT MAY BE REQUIRED IN ORDER TO EXPORT, RE-EXPORT, TRANSFER IN COUNTRY OR IMPORT AFTER DELIVERY TO YOU.

Americas: Symantec Corporation 350 Ellis Street Mountain View, CA 94043 Rest of the World: Symantec Limited Ballycoolin Business Park Blanchardstown, Dublin 15, Ireland

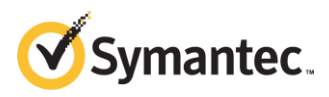

#### **About This Document**

This document contains instructions to install Security Analytics software on a Dell® PowerEdge® R730xd or R630 Rack Server as a standalone appliance, a Central Manager, or a head unit that is connected to Symantec J5300 40T Direct-Attached Storage or Dell PowerVault® MD1400 Direct Attached Storage arrays.

For other hardware configurations consult the appropriate installation guide by going to the <u>Security Analytics documentation page</u> under Installation Guide:

- Security Analytics Configuration Guide for SA-S500 Series
- Security Analytics High-Density Storage Configuration Guide for Dell Hardware
- Security Analytics Software Configuration Guide for Gen12 Dell Hardware and Symantec J5300 40T Direct-Attached Storage

You cannot combine Dell Gen12 head units (Rx20) with Dell Gen13 storage units (MD1400) or Gen13 (Rx30) head units with Dell Gen12 storage units (MD1200), because the RAID controllers use incompatible SAS specifications. To add storage to an existing Dell Gen13 system, use Symantec J5300 40T Direct-Attached Storage, which can be attached to Gen12 and Gen13 head units and storage modules.

This document assumes that any of the following are true:

- You purchased a Dell R630, R730xd, or MD1400 directly from Dell and the hardware conforms to the approved bills of material (BoMs) for Dell hardware on Symantec Support. (Go to the <u>Security Analytics documentation page</u> under Compatibility Lists.)
- You purchased a 10G or 2G head unit plus one or more J5300 storage modules through Symantec.
- You are adding J5300 or MD1400 storage modules to an existing system that has a Gen13 (R630/2G or R730xd/10G) head unit.

For assistance with system installation:

- Symantec Support: <u>support.symantec.com/en\_US/contact-support.html</u>
- Security Analytics Documentation: support.symantec.com/content/unifiedweb/en\_US/Documentation.1145515.html

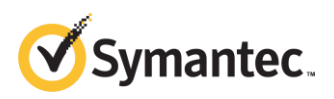

### **Table of Contents**

| 1. | Requirements5                                                 |
|----|---------------------------------------------------------------|
|    | 1.1. Terminology    6      1.2. Server I/O Configuration    6 |
|    | 1.3. Storage Module I/O Configuration                         |
| 2. | Cable the Attached Storage Modules 8                          |
|    | Two-RAID-Controller Setups8<br>One-RAID-Controller Setups9    |
| 3. | Initial Configuration10                                       |
|    | <ul> <li>3.1. Establish a Connection to the Server</li></ul>  |
| 4. | Set Up the RAID Arrays16                                      |
|    | <ul><li>4.2. Configure the System Array</li></ul>             |
| 5. | Configure BIOS                                                |

| 6. Install the Image                     | 22 |
|------------------------------------------|----|
| 6.2. Configure Initial Settings          | 23 |
| 6.3. Access the Web Interface            | 23 |
| 6.4. Next Steps                          | 24 |
| Appendix A: RAID Array Configurations    | 25 |
| Standalone Setups                        | 25 |
| Central Manager Console                  | 25 |
| R630/2G Standalone                       | 25 |
| R730xd/10G Standalone                    | 25 |
| R630/2G Setups with J5300s or MD1400s    |    |
| R630/2G plus 1 J5300 or MD1400           | 26 |
| R730xd/10G Setups with J5300s or MD1400s |    |
| R730xd/10G plus 1 J5300 or MD1400        | 27 |
| R730xd/10G plus 2 J5300s or MD1400s      | 27 |
| R730xd/10G plus 3 J5300s or MD1400s      | 28 |
| R730xd/10G plus 4 J5300s or MD1400s      | 28 |
| R730xd/10G plus 5 J5300s or MD1400s      | 29 |
| R730xd/10G plus 6 J5300s or MD1400s      | 30 |
|                                          |    |

Appendix B: Power, Thermal, and Acoustic Summary 31

## Updates to This Document

| Date        | Page  | Update                                                                                 |
|-------------|-------|----------------------------------------------------------------------------------------|
| 15 Mar 2019 | —     | Update documentation links                                                             |
| 31 Jul 2017 | 8     | Clarify which modules are cabled to which RAID controller                              |
| 24 Jul 2017 | —     | Symantec rebranding                                                                    |
| 10 May 2017 | 23    | Revise the useable space column, capture drive size for R730xd/10G Standalone          |
| 17 Mar 2017 | —     | Revise procedure so that Controller 1 is in Slot 0x03 and Controller 2 is in Slot 0x02 |
| 14 Mar 2017 | 24-24 | Increase R630 drive sizes to 2TB                                                       |
| 25 Aug 2016 | 24-27 | Increase R730xd drive sizes to 2TB; remove Indexing from external arrays               |
| 17 Aug 2016 | —     | Add J5300 Direct Attached Storage Arrays                                               |

# 1. **Requirements**

This installation requires the following:

- Dell PowerEdge R630/2G or R730xd/10G Rack Server: Consult the approved bills of material (BoMs) for Dell servers on Symantec Support by going to the <u>Security Analytics documentation</u> <u>page</u> and selecting Hardware Guide as the document type.
- Optional—For attached-storage configurations:

Adding storage modules is a **destructive** process, because all of the capture and indexing drive arrays must be reconfigured. Do not begin to add new storage to an existing system until after you have backed up all capture, indexing, and system data. (Consult the Reference section of the Help Files for instructions on backing up system data using scm migrator or solera-backup.sh and solera-restore.sh.)

- o J5300s or MD1400s—Two SFF-8644 to SFF-8644 SAS cables for each array
- o R630/2G only
  - 1 RAID controller and

- 1 Symantec J5300 40T Direct Attached Storage Array

or

- 1 Dell PowerVault MD1400 Direct Attached Storage array
- o R720xd/10G only
  - 2 RAID controllers

and

- 1–6 Symantec J5300 40T Direct Attached Storage arrays or
- 1-6 Dell PowerVault MD1400 Direct Attached Storage arrays
- Security Analytics ISO image and Symantec-provided license key
- Serial or VGA monitor, USB keyboard, VGA cable, Cat5 cable
- Workstation with Ethernet port

### 1.1. Terminology

The following usage appears in this document:

- Head Unit An R630/2G or R730xd/10G that has one or more connected storage modules
- Server An R630/2G or R730xd/10G rack server, either a head unit or a standalone unit
- Storage Module A J5300 Attached Storage or MD1400 Direct Attached Storage module
- Array A logical set of virtual disk groups; Security Analytics requires three arrays: system, indexing, and capture.

### 1.2. Server I/O Configuration

The location of the management port in the figures below is valid only after Security Analytics software has been installed.

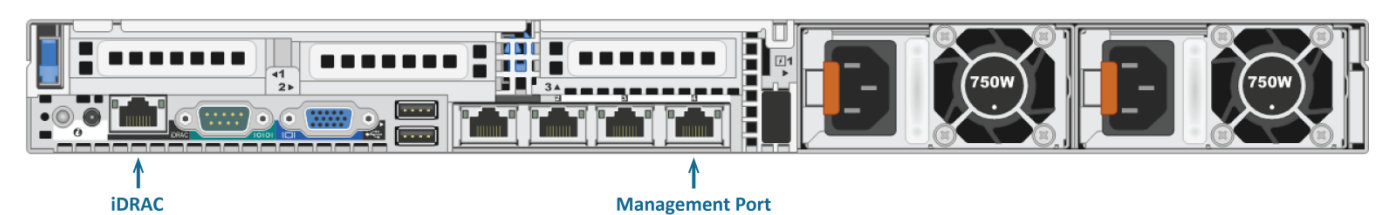

Dell PowerEdge R630/CM Rack Server—Central Manager Console Rear View

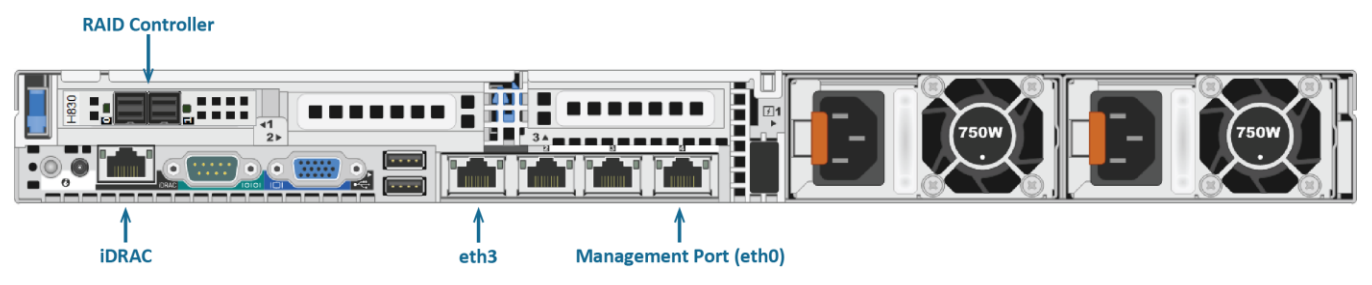

Dell PowerEdge R630/2G Rack Server Rear View — Location of I/O cards may vary

### Requirements

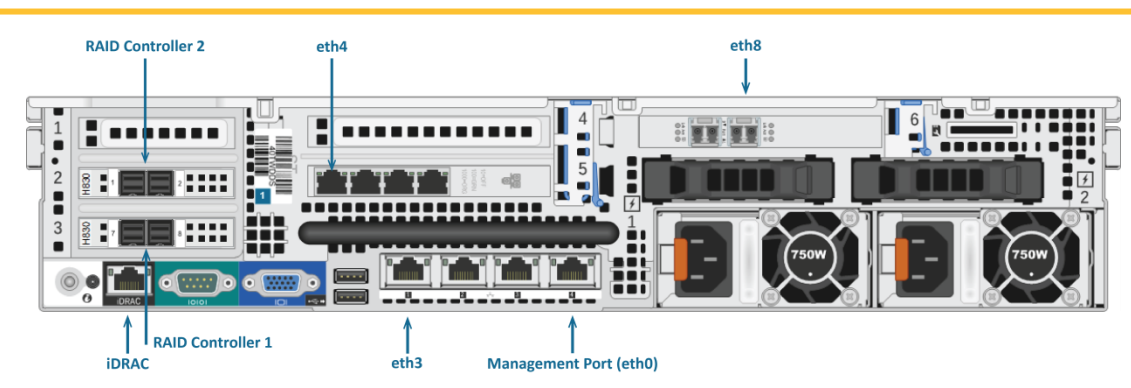

Dell PowerEdge R730xd/10G Rack Server Rear View --- Location of I/O cards may vary

# 1.3. Storage Module I/O Configuration

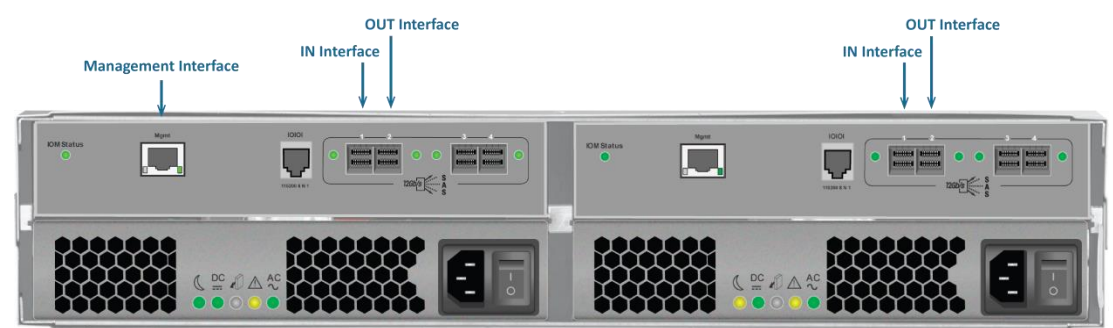

Symantec J5300 Direct Attached Storage Array—Rear View

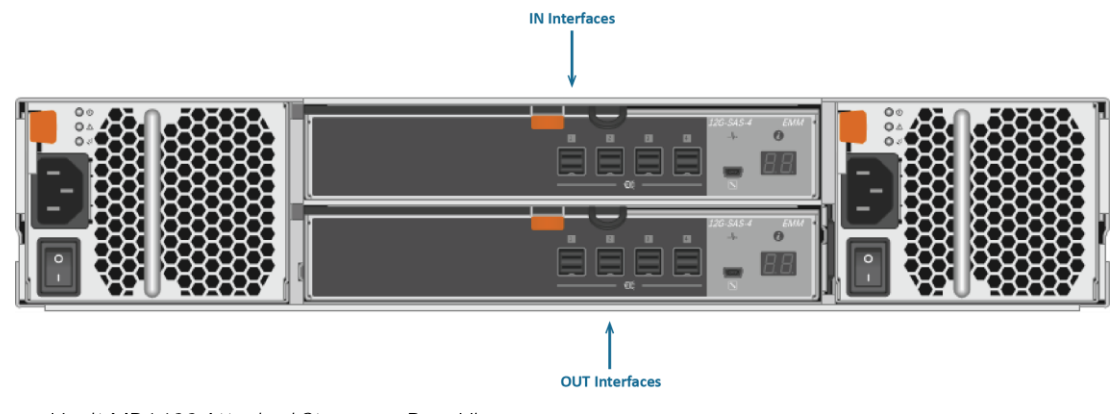

Dell PowerVault MD1400 Attached Storage—Rear View

The rightmost two SAS ports (3, 4) on each I/O controller module are used only in a two-node failover or dual-homed configuration, which Symantec does not support for Security Analytics.

# 2. Cable the Attached Storage Modules

If you will be attaching storage modules, cable all of the units together as shown.

You must connect the storage modules to the head unit **BEFORE** continuing to the next step.

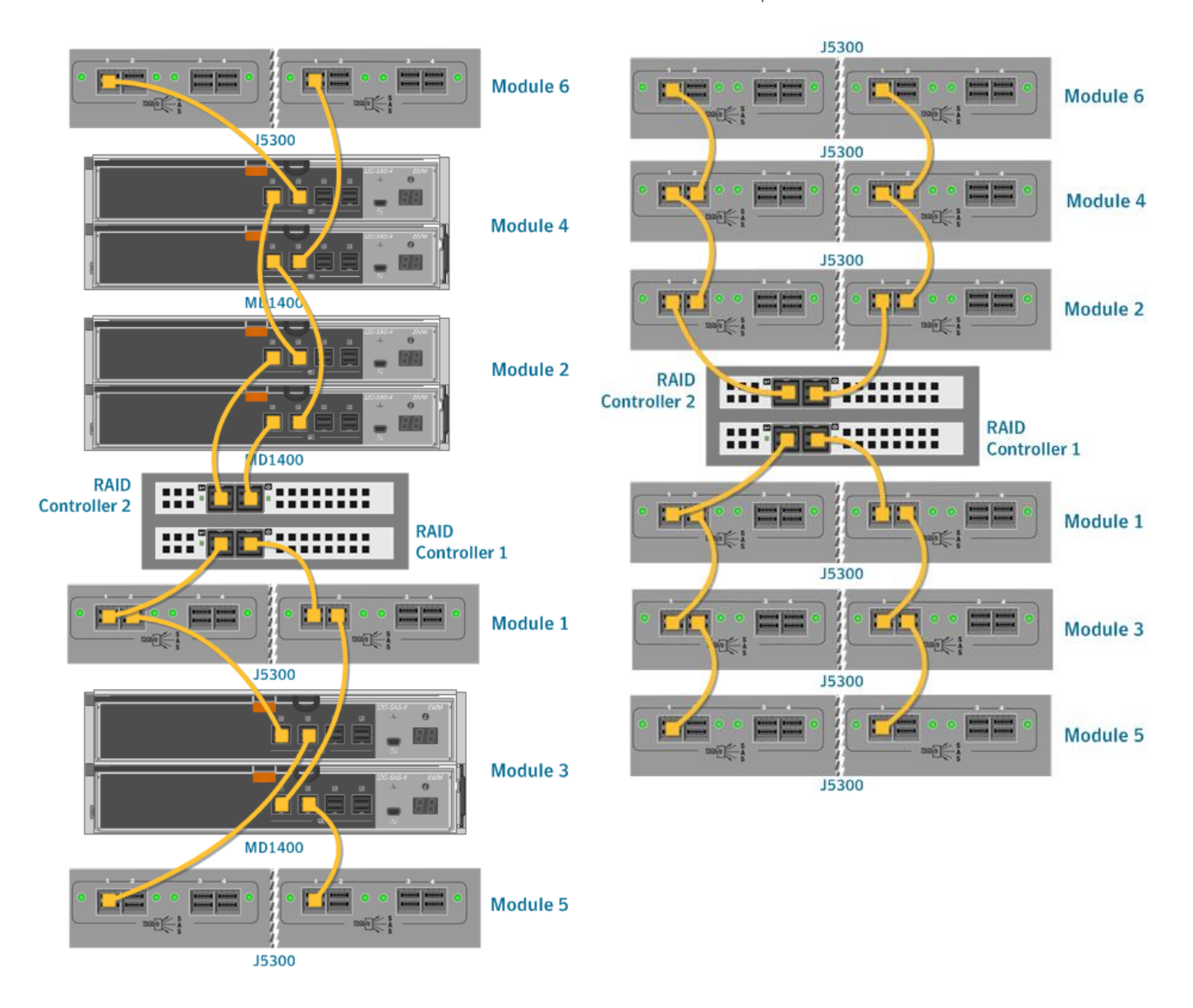

Two-RAID-Controller Setups

#### One-RAID-Controller Setups

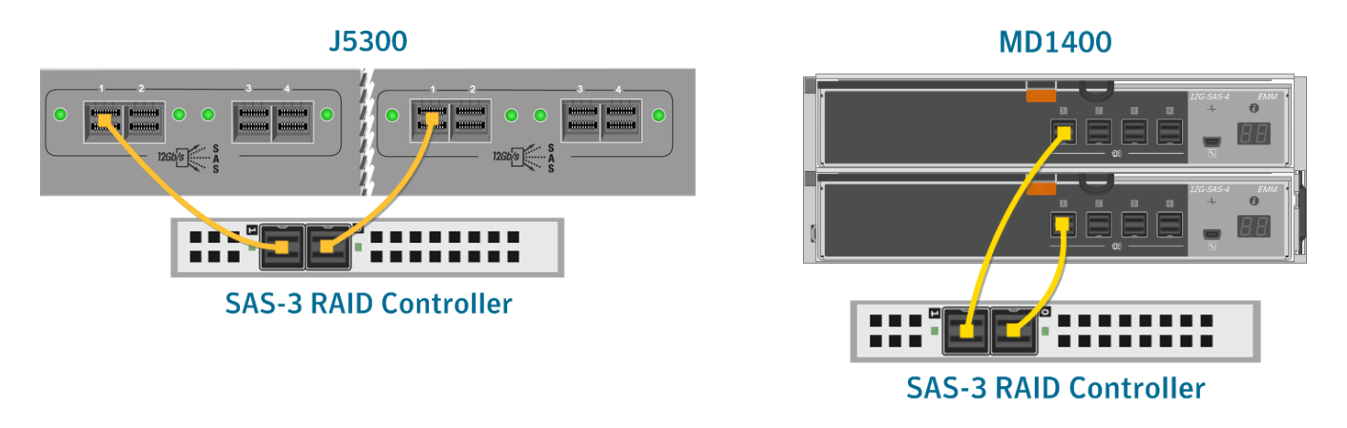

If you are connecting only one storage module to a unit that has two RAID controllers, DO NOT connect the module to both RAID controllers.

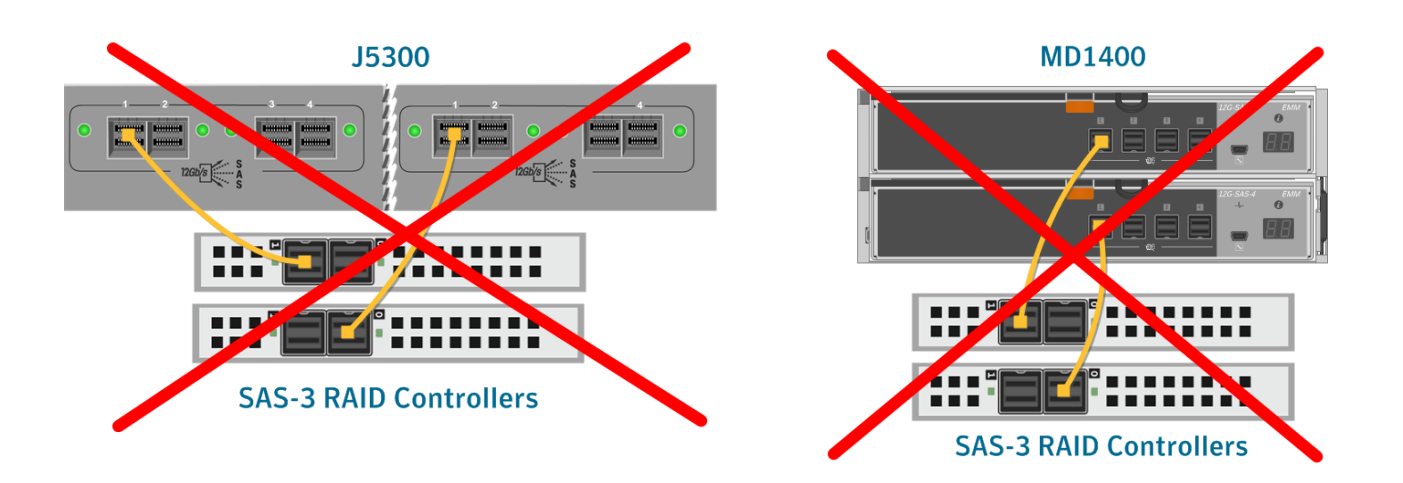

# 3. Initial Configuration

#### 3.1. Establish a Connection to the Server

- 3.1.1. With the VGA cable, connect your monitor to the server.
- 3.1.2. Plug in the USB keyboard to the server.
- 3.1.3. Power on the storage modules first, then power on the head unit.

### 3.2. Optional—Configure the iDRAC Interface

The Integrated Dell Remote Access Control (iDRAC) interface is Dell's version of the Intelligent Platform Management Interface (IPMI).

3.2.1. While the head unit boots, watch for the following menu items:

| F10 = Lifecycle Controller |  |
|----------------------------|--|
|                            |  |
| F11 = BIOS Boot Manager    |  |
| F12 = PXE Boot             |  |

- 3.2.2. When these 8-bit menu items are displayed, press F2 to enter the system setup.
- 3.2.3. From the *System Setup Main Menu*, select iDRAC Settings and configure the settings:

| Page                 | Attribute                           | Value        |
|----------------------|-------------------------------------|--------------|
| Network Settings     | Enable NIC                          | Enabled      |
|                      | NIC Selection                       | Dedicated    |
|                      | Failover Network                    | None         |
|                      | Enable DHCP                         | [as desired] |
|                      | IP Address                          | [as desired] |
|                      | Gateway                             | [as desired] |
| User Configuration   | User Name                           | [as desired] |
|                      | Change Password                     | [as desired] |
| Lifecycle Controller | Collect System Inventory on Restart | Disabled     |

If you choose to enable DHCP, it is recommended that you use the DHCP reservation feature of your DHCP server to statically map the MAC address of the iDRAC interface to an IP address.

3.2.4. Click Finish at the lower-right of the screen and follow the prompts to save and exit.

### 3.3. Delete Existing RAID Configurations

Any existing RAID arrays and disk groups must be deleted.

- A head unit that was purchased directly from Dell has no RAID configuration.
- A head unit that was purchased through Symantec is configured as <u>a standalone appliance</u> with Security Analytics installed.
- An existing system that has already been operating has RAID arrays configured.
- 3.3.1. Boot or reboot the server by pressing the power button or by pressing Ctrl+Alt+Delete.

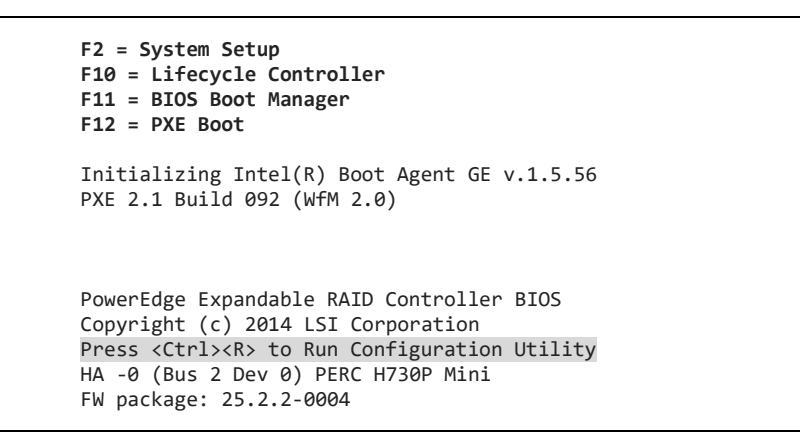

- 3.3.2. When you see the Press <Ctrl><R> line on the screen, press Ctrl+R to enter the RAID configuration utility.
- 3.3.3. Do you have external RAID controllers?

Yes—A menu of RAID controllers is displayed. Continue the procedure.

No—The *Virtual Disk Management* screen is displayed. Go to Step 3.3.5.

#### PERC BIOS Configuration Utility 5.03-0010

Controller 0:PERC H730P Mini Bus 0x02 Dev 0x00 Fn 0x00 Slot 0x00 Controller 1:PERC H830 Adapter Bus 0x84 Dev 0x00 Fn 0x00 Slot 0x03 Controller 2:PERC H830 Adapter Bus 0x83 Dev 0x00 Fn 0x00 Slot 0x02

3.3.4. Select Controller 0 and press Enter. The *Virtual Disk Management* screen is displayed.

3.3.5. Are disk groups already configured?

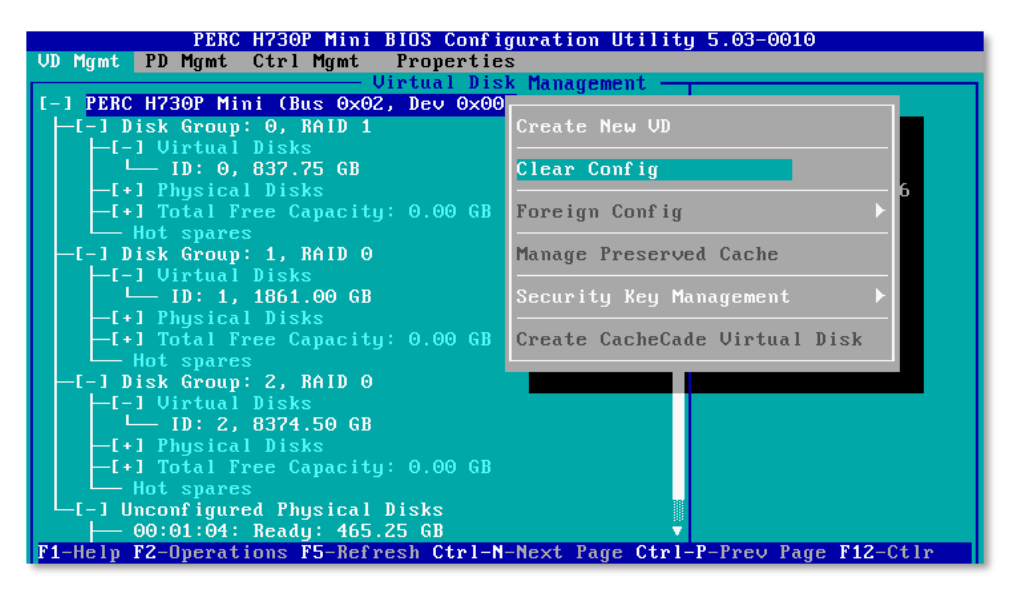

Yes— Select PERC H730P Mini, press F2, select Clear Config, and press Enter. Continue the procedure.

No—Skip to *3.4: Enable Disk Encryption.* 

| [-] PERC H730P Mini (Bus 0x02, Dev 0x00) |
|------------------------------------------|
|                                          |
| L-] Unconfigured Physical Disks          |
| ├── 00:01:00: Ready: 931.00 GB           |
| — 00:01:01: Ready: 931.00 GB             |

- 3.3.6. When the message No Configuration Present! is displayed, press F12 to return to the RAID controller menu.
- 3.3.7. Repeat Steps 3.3.5 and 3.3.6 for each controller.

### 3.4. Enable Disk Encryption

When disk encryption is enabled, a hard drive that is physically removed from a head unit or storage module cannot be read unless the encryption key is provided.

- Enabling disk encryption is optional but highly recommended.
- Not enabling disk encryption does **NOT** improve performance.
- It is also possible to enable encryption on a virtual disk **after** it has been created.
- 3.4.1. Boot or reboot the server by pressing the power button or by pressing Ctrl+Alt+Delete.

```
F2 = System Setup
F10 = Lifecycle Controller
F11 = BIOS Boot Manager
F12 = PXE Boot
Initializing Intel(R) Boot Agent GE v.1.5.56
PXE 2.1 Build 092 (WfM 2.0)
PowerEdge Expandable RAID Controller BIOS
Copyright (c) 2014 LSI Corporation
Press <Ctrl><R> to Run Configuration Utility
HA -0 (Bus 2 Dev 0) PERC H730P Mini
FW package: 25.2.2-0004
```

3.4.2. When you see the Press <Ctrl><R> line on the screen, press Ctrl+R to enter the RAID configuration utility.

3.4.3. Do you have external RAID controllers?

Yes—A menu of RAID controllers is displayed.

No—Go to Step 3.4.5.

| PERC BIOS Configuration Utility 5.03-0010 |                          |                 |                |
|-------------------------------------------|--------------------------|-----------------|----------------|
|                                           |                          |                 |                |
| Controller 0:PERC H730                    | <sup>o</sup> Mini Bus Øx | (02 Dev 0x00 Fn | 0x00 Slot 0x00 |
| Controller 1:PERC H830                    | Adapter Bus 0x           | <pre></pre>     | 0x00 Slot 0x03 |
| Controller 2:PERC H830                    | Adapter Bus Øx           | <pre></pre>     | 0x00 Slot 0x02 |
|                                           |                          |                 |                |
|                                           |                          |                 |                |

- 3.4.4. Select Controller 0 and press Enter. The Virtual Disk Management screen is displayed.
- 3.4.5. Select PERC H730P Mini and press F2.

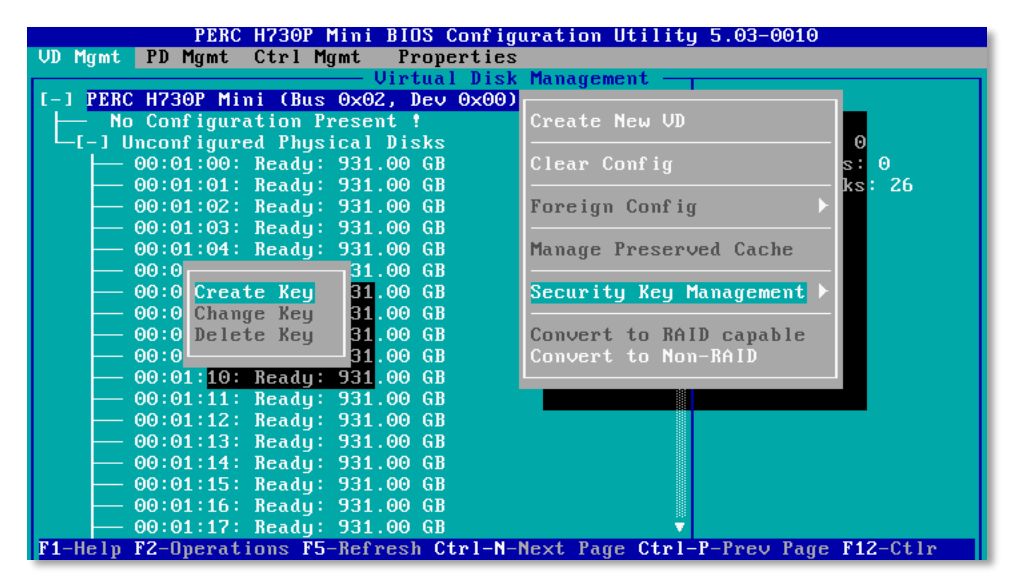

- 3.4.6. Select Security Key Management and press Enter.
- 3.4.7. Select Create Key and press Enter to open the *Create Security Key* dialog.

| Create Security Key<br>Security Key Identifier<br>Identifier:<br>percH730p<br>Security Key Identifier is a security Key<br>Confirm:                               | PERC H730P Mini BIOS Configuration Utility 5.03-0010<br>VD Mgmt PD Mgmt Ctrl Mgmt Properties<br>Virtual Disk Management                                                                           |                                                                   |  |  |
|----------------------------------------------------------------------------------------------------|----------------------------------------------------------------------------------------------------|-------------------------------------------------------------------|--|--|
| Confirm:                                                                                                    | Create S<br>- Security Key Identifier                                                                                                    | Cocurity Key<br>— Enter Passphrase to Create Key —<br>Passphrase: |  |  |
| label for the Passphrase. The<br>identifier is displayed whenever<br>you are required to enter the<br>passphrase. The identifier will<br>help you determine which | Security Key Identifier is a<br>label for the Passphrase. The<br>identifier is displayed whenever<br>you are required to enter the<br>passphrase. The identifier will<br>help you determine which | Confirm:<br>Suggest                                               |  |  |
| Passphrase rules: 8 - 32 chars, A<br>case-sensitive: 1 number, 1<br>lowercase letter, 1 uppercase<br>letter, 1 non-alphanumeric                                   | Passphrase rules: 8 - 32 chars,<br>case-sensitive: 1 number, 1<br>lowercase letter, 1 uppercase<br>letter, 1 non-alphanumeric                                                                     | OK CANCEL                                                         |  |  |

- 3.4.8. For the Security Key Identifier, specify a unique name for the security key.
- 3.4.9. Enter the passphrase twice. The passphrase will be legible in both fields.
- There is no backup option when you create a security key. If you lose the passphrase you will lose all encrypted data.
- Follow best key-maintenance practices by manually recording the identifier and passphrase, and by keeping a copy of that information in a secure location that is separate from the appliance.
- See KB article SLN164101 on Dell.com for more information.
- 3.4.10. Select OK and press Enter to return to the *Virtual Disk Management* screen.
- 3.4.11. Press F12 to return to the main configuration utility screen.
- 3.4.12. Repeat Steps 3.4.5 through 3.4.10 for each controller.

# 4. Set Up the RAID Arrays

Follow these steps to configure the RAID arrays.

4.1.1. Press F12 to open the main configuration utility screen.

```
PERC BIOS Configuration Utility 5.03-0010
Controller 0:PERC H730P Mini Bus 0x02 Dev 0x00 Fn 0x00 Slot 0x00
Controller 1:PERC H830 Adapter Bus 0x83 Dev 0x00 Fn 0x00 Slot 0x03
Controller 2:PERC H830 Adapter Bus 0x84 Dev 0x00 Fn 0x00 Slot 0x02
```

- Controller 0 always refers to the internal RAID controller. All other RAID controllers are connected to the external storage modules.
  - Use the PERC H730P Mini BIOS Configuration Utility to configure the internal RAID arrays.
  - Use the PERC H830 Adapter BIOS Configuration Utility to configure the external RAID arrays.
- R730xd Only—The tables in <u>Appendix A: RAID Array Configurations</u> require that Controller 1 be in Slot 0x03 and Controller 2 be in Slot 0x02 so that processor resources are properly distributed. If your R730xd numbers the controllers differently, ignore the controller designations and use the slot numbers.

# 4.2. Configure the System Array

Virtual Disk Group 0 on RAID Controller 0 must be configured as the system array or the software installation will fail.

- 4.2.1. Select Controller 0 and press Enter. The *Virtual Disk Management* screen is displayed.
- 4.2.2. Select PERC H730P Mini and press F2.

| PERC H730P Mini BIOS Config              | uration Utility 5.03-0010           |
|------------------------------------------|-------------------------------------|
| VD Mgmt PD Mgmt Ctrl Mgmt Properties     |                                     |
| Virtual Disk                             | Management                          |
| I-I PERC H730P Mini (Bus 0x02, Dev 0x00) |                                     |
| - No Configuration Present !             | Create New VD                       |
| └─[-] Unconfigured Physical Disks        | 0                                   |
| — 00:01:00: Ready: 931.00 GB             | Clear Config s: O                   |
| — 00:01:01: Ready: 931.00 GB             | ks: 26                              |
| — 00:01:02: Ready: 931.00 GB             | Foreign Config                      |
| — 00:01:03: Ready: 931.00 GB             |                                     |
| — 00:01:04: Ready: 931.00 GB             | Manage Preserved Cache              |
| — 00:01:05: Ready: 931.00 GB             |                                     |
| — 00:01:06: Ready: 931.00 GB             | Security Key Management ▶           |
| — 00:01:07: Ready: 931.00 GB             |                                     |
| — 00:01:08: Ready: 931.00 GB             | Convert to RAID capable             |
| - 00:01:09: Ready: 931.00 GB             | Convert to Non-RAID                 |
| — 00:01:10: Ready: 931.00 GB             | 00                                  |
|                                          |                                     |
| - 00:01:12: Ready: 931.00 GB             |                                     |
|                                          |                                     |
| - 00:01:14: Ready: 931.00 GB             |                                     |
|                                          |                                     |
|                                          |                                     |
| - 00:01:17: Ready: 931.00 GB             |                                     |
| F1-Help FZ-Uperations F5-Refresh Ctrl-N- | Mext Page Ctrl-P-Prev Page F12-Ctlr |

4.2.3. Select Create New VD and press Enter to open the *Create New VD* dialog.

| PERC H730P Mini BIOS          | Configuration Utility 5.03-0010 |
|-------------------------------|---------------------------------|
| VD Mgmt PD Mgmt Ctrl Mgmt Pro | operties                        |
| Virtu                         | ial Disk Management —           |
|                               | reate New VD                    |
| RAID Level : RAID-5           | PD per Span : N∕A               |
| n                             | - Physical Disks                |
| Secure VD: Yes                | Disk ID Size #                  |
|                               | [ ]00:01:19 931.00 GB 🔺         |
|                               | [ ]00:01:20 931.00 GB           |
| Data Protection: Disable      | [ 100:01:21 931.00 GB           |
|                               | [X]00:01:22 931.00 GB 00        |
|                               | [X]00:01:23 531.00 GB 01        |
|                               | [X100:01:21 J31:00 GB 02        |
|                               |                                 |
| - Basic Settings              |                                 |
| VD Size 2793.00 GB            |                                 |
|                               | Advanced OK CANCEL              |
| VD Name                       |                                 |
|                               |                                 |
|                               |                                 |
| R4 Up he E42 C4 he            |                                 |
| ri-Help Fiz-Ctir              |                                 |

- 4.2.4. For RAID Level select one of the following:
  - R630 or R730xd Standalone—RAID-1
  - CMC or Head Unit—RAID-5
- 4.2.5. Under Physical Disks use the arrow keys to highlight each Disk ID and press Enter to select.
- Physical disk 0 is designated 00:01:00; disk N is designated 00:01:N.
- Consult <u>Appendix A: RAID Array Configurations</u> for your configuration type to see which physical disks to assign to the system array.
  - 4.2.6. Optional—Under *Basic Settings*, specify a VD Name.
  - 4.2.7. Select Advanced and press Enter to open the Create Virtual Disk—Advanced dialog.

| LID Marrid       | PERC H730P Mini BIOS Configuration Utility 5.03-0010                                 |  |  |
|------------------|--------------------------------------------------------------------------------------|--|--|
| VD rigmt         | -D right tirl right roperties<br>                                                    |  |  |
|                  | Create New VD                                                                        |  |  |
| RAID Lev         | vel : RAID-5 PD per Span : N/A<br>Create Virtual Disk-Advanced                       |  |  |
| Secure           | Strip Size : 64KB [X] Force WB with no battery                                       |  |  |
| Data Pr          | Read Policy : Read Ahead       [X] Initialize         [] Configure HotSpare       [] |  |  |
|                  | Write Policy: Write Back                                                             |  |  |
| — Basi<br>VD Siz | Disk cache Unchanged OK CANCEL                                                       |  |  |
| VD Nam           |                                                                                      |  |  |
|                  |                                                                                      |  |  |
| ELevel F12-Ct lp |                                                                                      |  |  |
| L ucib Li        |                                                                                      |  |  |

- 4.2.8. Select the Force WB with no battery and Initialize options, and then select OK.
- 4.2.9. Select OK again. Are you configuring a Central Manager Console (CMC)?

| Yes—Go to Section 5: Configure BIOS on page 21. | No—Continue the procedure. |
|-------------------------------------------------|----------------------------|
|-------------------------------------------------|----------------------------|

### 4.3. Configure the Indexing Array

- 4.3.1. Follow the prompts to return to the *Virtual Disk Management* screen.
- 4.3.2. Select PERC H730P Mini and press F2.
- 4.3.3. Select Create New VD and press Enter to open the *Create New VD* dialog.
- 4.3.4. For RAID Level select RAID-5.
- 4.3.5. Under Physical Disks use the arrow keys to highlight each Disk ID and press Enter. Consult <u>Appendix A: RAID Array Configurations</u> for your configuration type to see which disks to assign to the indexing array.
- 4.3.6. Optional—Under *Basic Settings*, specify a VD Name.
- 4.3.7. Select Advanced and press Enter.
- 4.3.8. Select the Force WB with no battery and Initialize options, and then select OK.

#### 4.4. Configure the Capture Array

4.4.1. Are you configuring a standalone R630 or a standalone R730xd?

| Yes—Select PERC H730P | No—Press F12 to exit the PERC H730P Mini utility.           |
|-----------------------|-------------------------------------------------------------|
| Mini and press F2.    | Launch the PERC H830 utility for Controller 2 in Slot 0x02. |
|                       | Select PERC H830 Adapter and press F2.                      |

- 4.4.2. Select Create New VD and press Enter to open the *Create New VD* dialog.
- 4.4.3. Follow Steps 4.2.1 through 4.2.8 for each capture array. Consult <u>Appendix A: RAID</u> Array Configurations for your configuration type to see which virtual disk groups to

configure for each RAID controller.

- 4.4.4. Select the PERC H830 utility for Controller 1 in slot 0x03 and configure accordingly.
- 4.4.5. When finished configuring the arrays, return to the *Virtual Disk Management* screen.

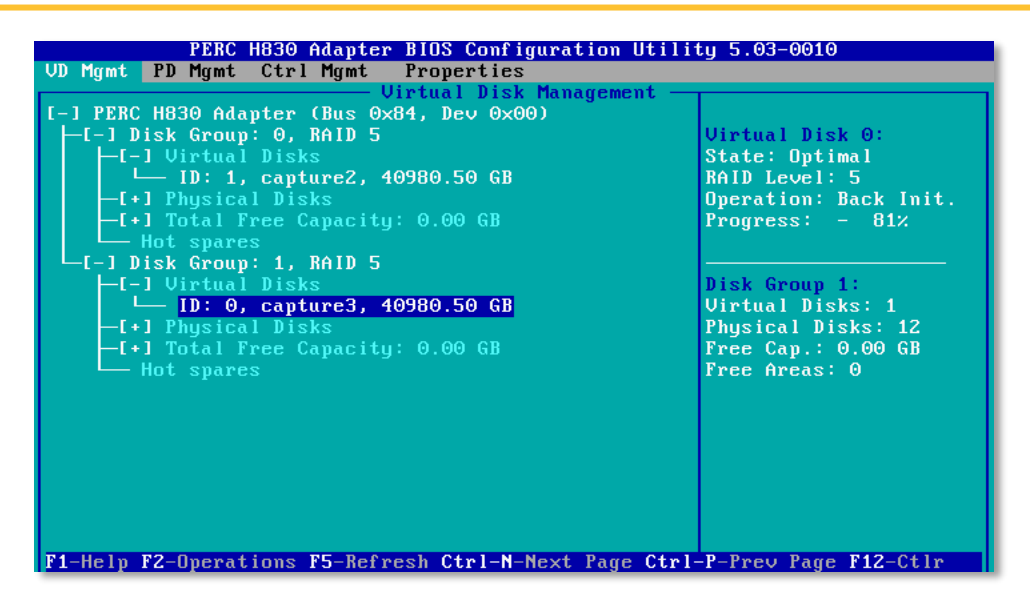

4.4.6. The initialization progress is displayed in the upper-right quadrant of the screen.

Before disk initialization is complete, you can perform the rest of the configuration tasks; however, it is not recommended that you begin capture until after initialization is complete, because write performance will be degraded, and you risk having a high rate of dropped packets. In most cases, initialization time for all disks will be in the 6–8 hour range.

| 4.4.7. | Press ESC | to save th | ne settings | and exit the | e RAID co | nfiguration | utility. |
|--------|-----------|------------|-------------|--------------|-----------|-------------|----------|
|        |           |            |             |              |           | 9           |          |

# 5. **Configure BIOS**

- 5.1.1. Reboot the head unit by pressing the power button or by pressing Ctrl+Alt+Delete.
  - F2 = System Setup F10 = Lifecycle Controller F11 = BIOS Boot Manager F12 = PXE Boot
- 5.1.2. When these 8-bit menu items are displayed, press F2 to enter the system setup.
- 5.1.3. Click System BIOS and verify that these settings are configured as follows:

| Page                    | Attribute                 | Value                                    |
|-------------------------|---------------------------|------------------------------------------|
| Memory Settings         | Memory Operating Mode     | Optimizer Mode                           |
| Processor Settings      | Virtualization Technology | Disabled                                 |
| System Profile Settings | System Profile            | Performance                              |
| Serial Communication    | Serial Port Address       | Serial Device1=COM1,Serial Device 2=COM2 |

5.1.4. Return to the main *System BIOS* page but do not exit. Continue the procedure.

# 6. **Install the Image**

- 6.1.1. Attach the Security Analytics ISO to the server (USB key or DVD drive).
- 6.1.2. On the main System BIOS Settings page click Boot Settings > BIOS Boot Settings > Hard-Disk Drive Sequence.
- 6.1.3. On the *Change Order* dialog, move the device that contains the ISO to the top of the bootsequence list and click OK.
- 6.1.4. Press ESC until you return to the main *System BIOS Settings* page. Click Finish.
- 6.1.5. On the main *System Settings* page, click Finish to save and exit. The system reboots.
- 6.1.6. At the *Welcome* screen, select Install Security Analytics and press Enter. The installation begins.

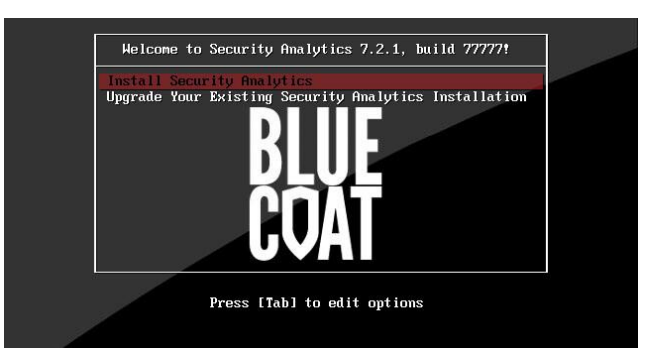

6.1.7. When the *Complete* screen is displayed, remove the drive (optional) and press Enter to reboot. Now that the Security Analytics software has been installed on your server, it will **now be called "Security Analytics appliance" or "appliance" in this document.** 

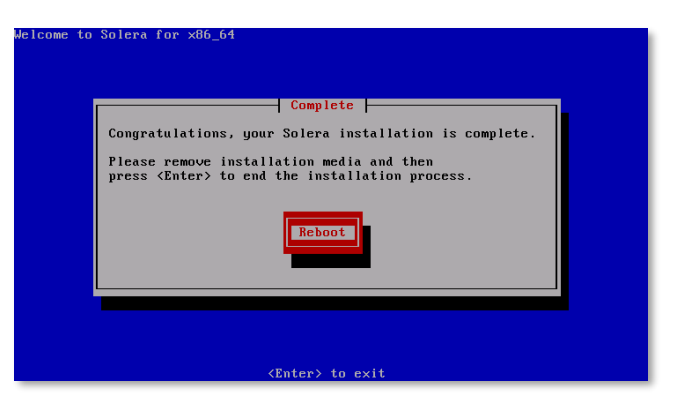

#### 6.2. Configure Initial Settings

By default, the management interface (eth0) is set to 192.168.20.20. Do one of the following:

- Launch a web browser, navigate to 192.168.20.20, and go to Step 6.3.1.
- Follow Steps 6.2.1 through 6.2.3 to assign a temporary IP address.
- 6.2.1. Log in to the CLI via SSH using the following credentials: admin | Solera
- 6.2.2. Use ifconfig to temporarily assign an IP address to the management interface (eth0) that is accessible by your management workstation. This IP address will be valid until the appliance reboots:

sudo ifconfig eth0 <ip\_address> netmask <subnet\_mask>
sudo route add default gw <default\_gateway\_ip>

6.2.3. Launch a web browser and navigate to the IP address for eth0.

#### 6.3. Access the Web Interface

- 6.3.1. At the *Login* page, type the default username and password, both of which are casesensitive: admin | Solera
- 6.3.2. Click Log In.
- 6.3.3. Consult the *Initial Settings* page of the Help Files for instructions on initial appliance configuration. Which version of Security Analytics did you install?

- If you are installing version 7.2.x or later, setting the root and admin passwords on the Initial Settings page is required. When you click Save, the default passwords for those accounts are destroyed.
- Symantec Support does not have a master password for root or admin access, and there is no backup mechanism for your new passwords.
- Follow best key-maintenance practices by manually recording your passwords and by keeping a copy in a secure location that is separate from the appliance.

#### 6.4. Next Steps

After your Security Analytics appliance is set up, use the web interface to configure the appliance to start capturing network traffic. For instructions, select Settings > Help > English and then select Data Capture in the left pane of the Help Files.

For assistance with your appliance, contact:

- Symantec Support: <a href="mailto:support.symantec.com/en\_US/contact-support.html">support.symantec.com/en\_US/contact-support.html</a>
- Security Analytics Documentation: support.symantec.com/content/unifiedweb/en\_US/Documentation.1145515.html

# Appendix A: RAID Array Configurations

# **Standalone Setups**

Consult these tables to configure Central Manager Consoles and R630/2G or R730xd/10G servers that do not have attached storage.

Central Manager Console

| RAID Cont. | Disk<br>Gp. | Disk ID | RAID | Purpose | Device          | Model | Disks @<br>Size | Useable Space |
|------------|-------------|---------|------|---------|-----------------|-------|-----------------|---------------|
| 0          | 0           | 0-3     | 5    | System  | Central Manager | R630  | 4 @ 2TB         | 6             |

R630/2G Standalone

| RAID Cont. | Disk<br>Gp.   | Disk ID | RAID | Purpose | Device    | Model | Disks @<br>Size | Useable Space |
|------------|---------------|---------|------|---------|-----------|-------|-----------------|---------------|
| 0          | 0             | 0–1     | 1    | System  | Appliance | R630  | 2 @ 2TB         | 2             |
| 0          | 1             | 2-3     | 1    | Index   | Appliance | R630  | 2 @ 2TB         | 2             |
| 0          | 2             | 4-9     | 5    | Capture | Appliance | R630  | 6 @ 2TB         | 10            |
|            |               |         |      |         |           |       | Total Index     | 2             |
|            | Total Capture | 10      |      |         |           |       |                 |               |
|            | 0.2           |         |      |         |           |       |                 |               |

#### R730xd/10G Standalone

| RAID<br>Cont. | Disk<br>Gp.   | Disk ID | RAID | Purpose | Device    | Model  | Disks @<br>Size | Useable Space |
|---------------|---------------|---------|------|---------|-----------|--------|-----------------|---------------|
| 0             | 0             | 24-25   | 1    | System  | Appliance | R730xd | 2 @ 2TB         | 2             |
| 0             | 1             | 0-4     | 5    | Index   | Appliance | R730xd | 5 @ 2TB         | 8             |
| 0             | 2             | 5–23    | 5    | Capture | Appliance | R730xd | 19@2TB          | 36            |
|               |               |         |      |         |           |        | Total Index     | 8             |
|               | Total Capture | 36      |      |         |           |        |                 |               |
|               | 0.22          |         |      |         |           |        |                 |               |

# R630/2G Setups with J5300s or MD1400s

Adding storage modules is a **destructive** process, because all of the capture and indexing drive arrays must be reconfigured. Do not begin to add new storage to an existing system until after you have backed up all capture, indexing, and system data. (Consult the Reference section of the Help Files for instructions on backing up system data using scm migrator or solera-backup.sh or solera-restore.sh.)

The following setup is valid for an R630/2G with one J5300 or one MD1400 that contains 4TB drives.

Symantec does not support MD1400s with 2TB drives.

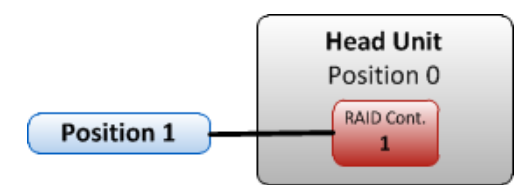

R630/2G plus 1 J5300 or MD1400

| RAID<br>Cont. | Disk<br>Gp. | Disk ID | RAID | Purpose | Device         | Model            | Positio<br>n | Disks @ Size   | Useable<br>Space |
|---------------|-------------|---------|------|---------|----------------|------------------|--------------|----------------|------------------|
| 0             | 0           | 0–1     | 1    | System  | Head Unit      | R630             | 0            | 2 @ 2TB        | 2                |
| 0             | 1           | 2-9     | 5    | Index   | Head Unit      | R630             | 0            | 8@2TB          | 14               |
| 2             | 0           | 0–11    | 5    | Capture | Storage Module | J5300,<br>MD1400 | 1            | 12 @ 4TB       | 40               |
|               |             |         |      |         |                |                  |              | Total Index    | 14               |
| Total Capture |             |         |      |         |                |                  |              |                | 40               |
|               |             |         |      |         |                |                  | Index-to     | -Capture Ratio | 0.35             |

# R730xd/10G Setups with J5300s or MD1400s

The following setups are valid for J5300s or MD1400s that contain twelve 4TB drives.

Symantec does not support MD1400s with 2TB drives.

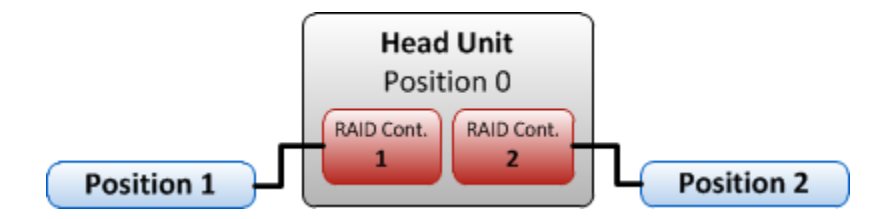

#### R730xd/10G plus 1 J5300 or MD1400

| RAID<br>Cont. | Disk<br>Gp. | Disk<br>ID | RAID | Purpose | Device         | Model            | Positio<br>n | Disks @<br>Size | Useable<br>Space |
|---------------|-------------|------------|------|---------|----------------|------------------|--------------|-----------------|------------------|
| 0             | 0           | 22-25      | 1    | System  | Head Unit      | R730xd           | 0            | 4 @ 2TB         | 6                |
| 0             | 1           | 0–19*      | 5    | Index   | Head Unit      | R730xd           | 0            | 20@2TB          | 40               |
| 2             | 0           | 0–11       | 5    | Capture | Storage Module | J5300,<br>MD1400 | 1            | 12 @ 4TB        | 40               |
|               |             |            |      |         |                |                  |              | Total Index     | 40               |
| Total Capture |             |            |      |         |                |                  |              |                 |                  |
|               |             |            |      |         |                |                  | Index-to-    | -Capture Ratio  | 1.00             |

\* The R730xd will have two extra hard drives.

#### R730xd/10G plus 2 J5300s or MD1400s

| RAID<br>Cont. | Disk<br>Gp. | Disk<br>ID | RAID | Purpose | Device         | Model            | Positio<br>n | Disks @<br>Size | Useable<br>Space |
|---------------|-------------|------------|------|---------|----------------|------------------|--------------|-----------------|------------------|
| 0             | 0           | 22-25      | 1    | System  | Head Unit      | R730xd           | 0            | 4 @ 2TB         | 6                |
| 0             | 1           | 0–19*      | 5    | Index   | Head Unit      | R730xd           | 0            | 20 @ 2TB        | 40               |
| 2             | 0           | 0–11       | 5    | Capture | Storage Module | J5300,<br>MD1400 | 1            | 12 @ 4TB        | 40               |
| 1             | 0           | 0–11       | 5    | Capture | Storage Module | J5300,<br>MD1400 | 2            | 12 @ 4TB        | 40               |
|               | ·           |            |      |         |                |                  |              | Total Index     | 40               |
| Total Capture |             |            |      |         |                |                  |              |                 | 80               |
|               |             |            |      |         |                |                  | Index-to-    | Capture Ratio   | 0.5              |

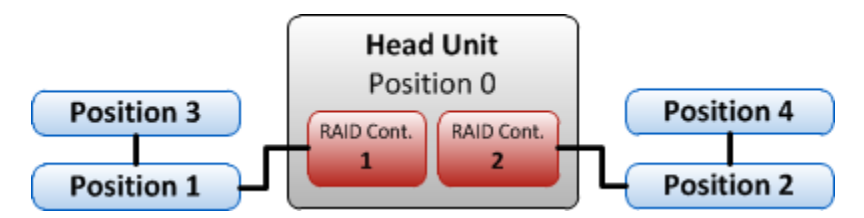

#### R730xd/10G plus 3 J5300s or MD1400s

| RAID<br>Cont.          | Disk<br>Gp. | Disk<br>ID | RAID | Purpose | Device         | Model            | Positio<br>n | Disks @<br>Size | Useable<br>Space |
|------------------------|-------------|------------|------|---------|----------------|------------------|--------------|-----------------|------------------|
| 0                      | 0           | 22-25      | 5    | System  | Head Unit      | R730xd           | 0            | 4 @ 2TB         | 6                |
| 0                      | 1           | 0–19*      | 5    | Index   | Head Unit      | R730xd           | 0            | 20 @ 2TB        | 40               |
| 2                      | 0           | 0–11       | 5    | Capture | Storage Module | J5300,<br>MD1400 | 1            | 12 @ 4TB        | 40               |
| 2                      | 1           | 0–11       | 5    | Capture | Storage Module | J5300,<br>MD1400 | 3            | 12 @ 4TB        | 40               |
| 1                      | 0           | 0–11       | 5    | Capture | Storage Module | J5300,<br>MD1400 | 2            | 12 @ 4TB        | 40               |
|                        |             |            |      |         |                |                  | ·            | Total Index     | 40               |
| Total Capture          |             |            |      |         |                |                  |              |                 | 120              |
| Index-to-Capture Ratio |             |            |      |         |                |                  |              |                 |                  |

\* The R730xd will have two extra hard drives.

R730xd/10G plus 4 J5300s or MD1400s

| RAID<br>Cont.          | Disk<br>Gp. | Disk<br>ID | RAID | Purpose | Device         | Model            | Positio<br>n | Disks @<br>Size | Useable<br>Space |
|------------------------|-------------|------------|------|---------|----------------|------------------|--------------|-----------------|------------------|
| 0                      | 0           | 22-25      | 5    | System  | Head Unit      | R730xd           | 0            | 4 @ 2TB         | 6                |
| 0                      | 1           | 0–19*      | 5    | Index   | Head Unit      | R730xd           | 0            | 20 @ 2TB        | 40               |
| 2                      | 0           | 0-11       | 5    | Capture | Storage Module | J5300,<br>MD1400 | 1            | 12 @ 4TB        | 40               |
| 2                      | 1           | 0–11       | 5    | Capture | Storage Module | J5300,<br>MD1400 | 3            | 12 @ 4TB        | 40               |
| 1                      | 0           | 0–11       | 5    | Capture | Storage Module | J5300,<br>MD1400 | 2            | 12 @ 4TB        | 40               |
| 1                      | 1           | 0-11       | 5    | Capture | Storage Module | J5300,<br>MD1400 | 4            | 12 @ 4TB        | 40               |
|                        |             |            |      |         |                |                  |              | Total Index     | 40               |
| Total Capture          |             |            |      |         |                |                  |              |                 | 160              |
| Index-to-Capture Ratio |             |            |      |         |                |                  |              |                 |                  |

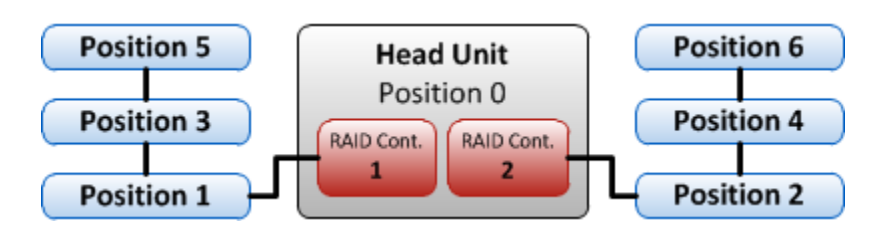

#### R730xd/10G plus 5 J5300s or MD1400s

| RAID<br>Cont.          | Disk<br>Gp. | Disk<br>ID | RAID | Purpose | Device         | Model            | Positio<br>n | Disks @<br>Size | Useable<br>Space |
|------------------------|-------------|------------|------|---------|----------------|------------------|--------------|-----------------|------------------|
| 0                      | 0           | 22-25      | 5    | System  | Head Unit      | R730xd           | 0            | 4 @ 2TB         | 6                |
| 0                      | 1           | 0–19*      | 5    | Index   | Head Unit      | R730xd           | 0            | 20 @ 2TB        | 40               |
| 2                      | 0           | 0–11       | 5    | Capture | Storage Module | J5300,<br>MD1400 | 1            | 12 @ 4TB        | 40               |
| 2                      | 1           | 0–11       | 5    | Capture | Storage Module | J5300,<br>MD1400 | 3            | 12 @ 4TB        | 40               |
| 2                      | 2           | 0–11       | 5    | Capture | Storage Module | J5300,<br>MD1400 | 5            | 12 @ 4TB        | 40               |
| 1                      | 0           | 0–11       | 5    | Capture | Storage Module | J5300,<br>MD1400 | 2            | 12 @ 4TB        | 40               |
| 1                      | 1           | 0–11       | 5    | Capture | Storage Module | J5300,<br>MD1400 | 4            | 12 @ 4TB        | 40               |
| Total Index            |             |            |      |         |                |                  |              |                 | 40               |
| Total Capture          |             |            |      |         |                |                  |              |                 | 200              |
| Index-to-Capture Ratio |             |            |      |         |                |                  |              |                 | 0.2              |

| R730xd/10G                              | plus 6 J5300s                            | or MD1400s      |
|-----------------------------------------|------------------------------------------|-----------------|
| 100000000000000000000000000000000000000 | prae e e e e e e e e e e e e e e e e e e | 01 1110 1 10000 |

| RAID<br>Cont.          | Disk<br>Gp. | Disk<br>ID | RAID | Purpose | Device         | Model            | Positio<br>n | Disks @<br>Size | Useable<br>Space |
|------------------------|-------------|------------|------|---------|----------------|------------------|--------------|-----------------|------------------|
| 0                      | 0           | 22-25      | 5    | System  | Head Unit      | R730xd           | 0            | 4 @ 2TB         | 6                |
| 0                      | 1           | 0–19*      | 5    | Index   | Head Unit      | R730xd           | 0            | 20 @ 2TB        | 40               |
| 2                      | 0           | 0–11       | 5    | Capture | Storage Module | J5300,<br>MD1400 | 1            | 12 @ 4TB        | 40               |
| 2                      | 1           | 0–11       | 5    | Capture | Storage Module | J5300,<br>MD1400 | 3            | 12 @ 4TB        | 40               |
| 2                      | 2           | 0–11       | 5    | Capture | Storage Module | J5300,<br>MD1400 | 5            | 12 @ 4TB        | 40               |
| 1                      | 0           | 0–11       | 5    | Capture | Storage Module | J5300,<br>MD1400 | 2            | 12 @ 4TB        | 40               |
| 1                      | 1           | 0–11       | 5    | Capture | Storage Module | J5300,<br>MD1400 | 4            | 12 @ 4TB        | 40               |
| 1                      | 2           | 0–11       | 5    | Capture | Storage Module | J5300,<br>MD1400 | 6            | 12 @ 4TB        | 40               |
| Total Index            |             |            |      |         |                |                  |              |                 | 40               |
| Total Capture          |             |            |      |         |                |                  |              | 240             |                  |
| Index-to-Capture Ratio |             |            |      |         |                |                  |              | 0.18            |                  |

# Appendix B: Power, Thermal, and Acoustic Summary

Configuration totals for 110V AC at 25°C. (Dell hardware only)

|                          | Central Manager |               | 2 GB Appliance  |               | 10 GB Appliance |               | 40 TB Storage   |               |
|--------------------------|-----------------|---------------|-----------------|---------------|-----------------|---------------|-----------------|---------------|
| Kilowatt Hour Cost       |                 | \$0.14<br>kWh |                 | \$0.14<br>kWh |                 | \$0.14<br>kWh |                 | \$0.14<br>kWh |
| Solution BTU/h,<br>Watts | 1239.3<br>BTU/h | 372 W         | 1061.9<br>BTU/h | 320 W         | 2204.2<br>BTU/h | 646 W         | 1262.5<br>BTU/h | 370 W         |
| Sound Power              |                 | 6.9 bels      |                 | 6.9 bels      |                 | 6.9 bels      |                 | 6.8 bels      |
| Current                  |                 | 3.4 amps      |                 | 2.9 amps      |                 | 5.9 amps      |                 | 3.4 amps      |
| Air Flow                 | 13.5 l/s        | 28.75<br>CFM  | 11.4 l/s        | 24.2 CFM      | 15.4 l/s        | 32.6 CFM      | 3.1 l/s         | 6.5 CFM       |
| Total Weight             | 18.4 kg         | 40.6 lbs      | 16.9 kg         | 37.3 lbs      | 29.5 kg         | 65 lbs        | 28.6 kg         | 63.1 lbs      |
| Air Temperature<br>Rise  | 23.4° C         | 42° F         | 23.8° C         | 42.9° F       | 37.5° C         | 62.4° F       | 102.5° C        | 184.4° F      |